## **Update Site**

If you need to correct or change the information of a site you can do that by updating the site information.

**Terap** Global

Person-Centered. Data-Driven.

Users with the  $\ensuremath{\textbf{Provider Setup}}$  Administrative Role can  $\ensuremath{\textbf{update}}\xspace$  delete Sites in their agency.

1. Click on the **List** beside **Site** in the **Admin** tab.

| To Do             | General              |                                                                     |  |  |  |  |
|-------------------|----------------------|---------------------------------------------------------------------|--|--|--|--|
| Individual        | Provider             | Preferences   Password Policy                                       |  |  |  |  |
| Health            |                      | Archive Preference                                                  |  |  |  |  |
| Agency            | User Privileges      | Manage   Archive  <br>Legacy Archive Upto Jul 2011                  |  |  |  |  |
| Admin             | Program              | New   List   Archive   Import from Excel  <br>Search Imported Excel |  |  |  |  |
| Agency<br>Reports | Site                 | New  List   Archive                                                 |  |  |  |  |
|                   | Individual Home Page | Select Profile Items                                                |  |  |  |  |

2. In the **Site Search** page, select the Site you wish to update. You may enter the name of the site in the Filter field to narrow down the list.

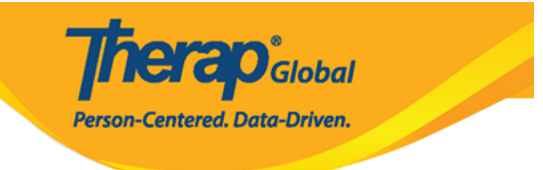

## Site Search

| Demo Special                                                                                                    |                           |                |         |        |                    | 15 V Records   |  |  |  |
|----------------------------------------------------------------------------------------------------|---------------------------|----------------|---------|--------|--------------------|----------------|--|--|--|
| Form ID 🗘                                                                                                    | Site Name                 | Address 🗘      | State ≑ | City ‡ | Status<br>Active - | Time Zone      |  |  |  |
| SITE-DEMOTPHL-K6K4NJ5YUMUL                                                                                                    | Demo Special School       | Demo<br>Street |         | Dhaka  | Active             | Asia/Dhaka     |  |  |  |
| SITE-DEMOTPHL-K954NFFZ5MUL8                                                                                                    | Nepal Special School Demo | Bhalam         |         |        | Active             | Asia/Kathmandu |  |  |  |
| Showing 1 to 2 of 2 entries (filtered from 7 total entries) Previous Next                                                                                                    |                           |                |         |        |                    |                |  |  |  |
| Create New Site           Image: Stream of the stream of the stream of th |                           |                |         |        |                    |                |  |  |  |
| Cancel                                                                                                    |                           |                |         |        |                    |                |  |  |  |

3. You will be directed to the **Update/Delete Site** page. After making the appropriate changes, click on the **Update** button to save them.

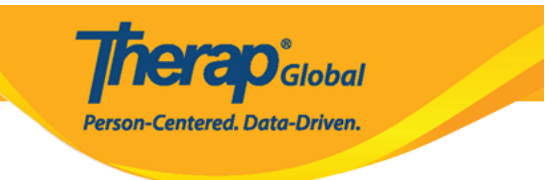

## Update / Delete Site Active ()

| Provider Code         | DEMOTG-TGD                           |   |          |              |        |  |  |  |  |  |
|-----------------------|--------------------------------------|---|----------|--------------|--------|--|--|--|--|--|
| Provider Name         | Therap Global Demonstration Provider |   |          |              |        |  |  |  |  |  |
| * Site Name           | Demo Special School                  |   |          |              |        |  |  |  |  |  |
| Site ID               |                                      |   |          |              |        |  |  |  |  |  |
| Site Code             |                                      |   |          |              |        |  |  |  |  |  |
| Cost Center<br>Number |                                      |   |          |              |        |  |  |  |  |  |
| Time Zone             | Asia/Dhaka                           |   |          |              |        |  |  |  |  |  |
| Address               | Demo Street                          |   |          |              |        |  |  |  |  |  |
|                       | Street 1                             |   | Street 2 |              |        |  |  |  |  |  |
|                       | Dhaka State                          | • |          | Bangladesh - |        |  |  |  |  |  |
|                       | City State                           |   | Zip Code | Country      |        |  |  |  |  |  |
| Location              | •                                    |   |          |              |        |  |  |  |  |  |
| Phone                 | 1111111111 111                       |   |          |              |        |  |  |  |  |  |
| Fax                   |                                      |   |          |              |        |  |  |  |  |  |
|                       |                                      |   |          |              |        |  |  |  |  |  |
| Deactivate            |                                      |   |          |              |        |  |  |  |  |  |
|                       |                                      |   |          |              |        |  |  |  |  |  |
| Cancel Back           |                                      |   |          |              | Delete |  |  |  |  |  |
| Caller Back           |                                      |   |          |              | Delete |  |  |  |  |  |

4. You will see a success message "Site has been updated".

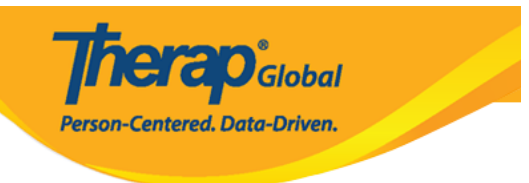

Site Search

Site has been updated